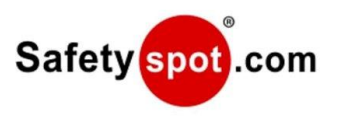

## Activating Equipment Energizers on your Safety Spot

- 1) Follow this tutorial if you have a Generation 6 Energizer with Wi-Fi and Ethernet.
- Log into your Safety Spot by going to https://yoursite.safetyspot.com where "yoursite" is the name of your organization.
- 3) Choose the Menu icon on the top left corner of the homepage

| Menu |               | Sat                                        | iety spot |
|------|---------------|--------------------------------------------|-----------|
| Ť.   |               | Welcon                                     | ie back   |
|      |               | Search for Training, Equipment or Location |           |
|      | Your Training | Curriculum                                 | ‡ Move 🔺  |
|      |               | Your Curriculum is empty!                  |           |
|      |               | +                                          |           |
|      |               | Add Training                               |           |

4) In the dropdown Menu, select "Device Management."

|          |                       | Safetyspot                                       |
|----------|-----------------------|--------------------------------------------------|
|          | Kiosk                 | <ul> <li>Welcome back Brandon</li> </ul>         |
| <u>e</u> | Community Center      | r Training, Equipment or Location                |
| N        | Locations             |                                                  |
| Ŷ        | Equipment & Assets    | 1 Move A O                                       |
| ଙ        | Training Center       | <u>+</u>                                         |
| ~        | Safety Shop           |                                                  |
| Δ        | Chemical Management   | lum t Move 🔦                                     |
|          | Site Activity Reports | Electives Add more Training to your curriculum * |
| A        | Pevice Management     | produce minimal<br>Enroll now                    |

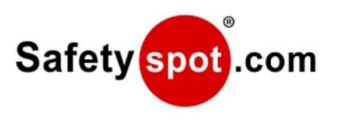

5) Choose "+ New Energizer" to add your site.

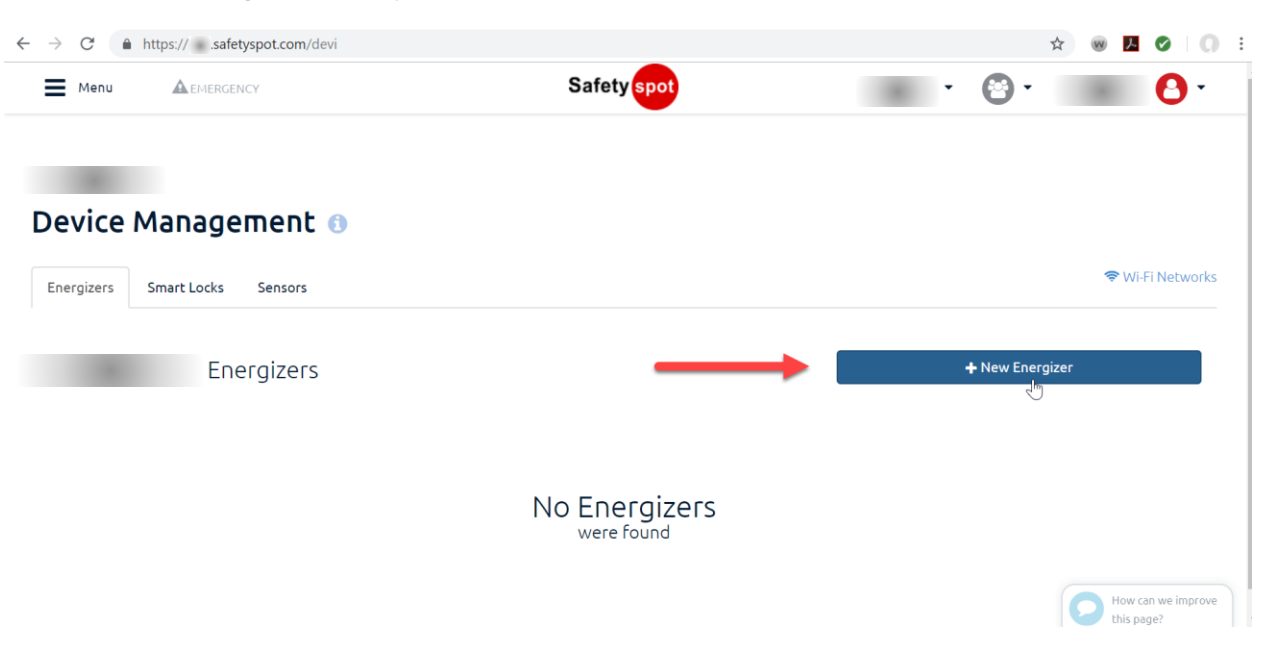

6) Search & select an Equipment Item to link to your new Equipment Energizer:

| ← → C 🏻    | https:// safetyspot.com/devi |                     |                             | * 🛛 🕨 🖉 🗌 🕄      |
|------------|------------------------------|---------------------|-----------------------------|------------------|
| Menu       | A EMERGENCY                  | Safety spot         | · 🙆 ·                       | 0.               |
|            |                              |                     |                             |                  |
| Device     | Managamanh                   |                     |                             |                  |
| Device     | Management 🕕                 |                     |                             |                  |
| Energizers | Smart Locks Sensors          |                     |                             | 🗢 Wi-Fi Networks |
|            |                              |                     |                             |                  |
|            | Energizers                   |                     | Select Equimment            |                  |
|            |                              |                     | [                           |                  |
|            |                              |                     | 3D Printer                  | A                |
|            |                              |                     | Formlabs Form2              |                  |
|            |                              |                     | MakerGear M2                |                  |
|            | were found                   | Markforged Mark Two |                             |                  |
|            |                              |                     | Raise3D N2 Plus             |                  |
|            |                              |                     | Stratasys Dimension SST 768 |                  |
|            |                              |                     | Stratasys Fortus            | pve              |

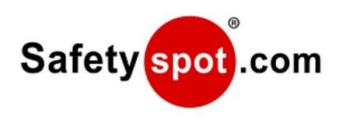

7) Enter in the required information specific to your new Equipment Energizer and Equipment. If you have not yet added your Wi-Fi network to Safety Spot, make sure to do this before creating your Energizer (see "How to Add a Wi-Fi Network").

| $\rightarrow$ C $($ ht | ttps:// .safetyspot.com/devi/equipment/3d-prin- | ultimak-3-24t2opew/energizers/new?from=devi_home                                       |                    | ☆ 🥺 💆 📀 🔘                        |
|------------------------|-------------------------------------------------|----------------------------------------------------------------------------------------|--------------------|----------------------------------|
| Menu                   | A EMERGENCY                                     | Safety spot                                                                            | · @ ·              | 0.                               |
|                        | Ultimaker 3<br>Add Eneraizer                    |                                                                                        | < Back             |                                  |
|                        |                                                 |                                                                                        | 🗢 Wi-Fi Networks   |                                  |
|                        | Wi-Fi Network                                   | Select from Main Campus Networks                                                       |                    |                                  |
|                        | Energizer Type                                  | Select Energizer Type                                                                  |                    |                                  |
|                        | User Energizer Control:                         | ON Allow users with access to this 3D Printer to without using the scheduling feature. | turn it on and off |                                  |
|                        | Create Energizer                                | l                                                                                      |                    |                                  |
|                        |                                                 |                                                                                        |                    | How can we improve<br>this page? |

## How to Add a Wi-Fi Network

If you haven't added your Wi-Fi yet, click the "Wi-Fi Networks" link, and this screen will display. Enter your network name and password to continue. If you have issues with Wi-Fi (based upon how your IT Department configured it) then contact <u>help@safetyspot.com</u> and we'll get you a hard-wired (ethernet) energizer to help you out.

| Add En                       | <u>New Wi-Fi Network:</u><br>Network Name<br>Password |                                           | Wi-Fi Netwo |
|------------------------------|-------------------------------------------------------|-------------------------------------------|-------------|
| Wi-Fi Netv                   |                                                       | Save                                      |             |
| Energizer<br>User Ener<br>Cr | <u>Existing Wi-Fi Networks:</u>                       | No Wi-Fi Networks<br>have been added yet. | nd off      |
|                              |                                                       |                                           |             |

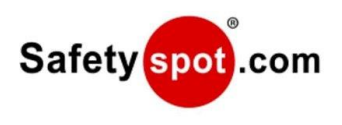

8) After you've added your network, select the Energizer type (20 amp, 110-120Vac standard), and make sure "User Energizer Control" is turned ON. Then click "Create Energizer."

| Menu | A EMERGENCY                           | Safety spot                                                         | · 🙆 ·                                       | 0.                               |
|------|---------------------------------------|---------------------------------------------------------------------|---------------------------------------------|----------------------------------|
|      | Ultimaker 3 Extended<br>Add Energizer |                                                                     | < Back                                      |                                  |
|      | W. F. Makaral                         | C. S. L. C. a Marrie                                                | 🗢 Wi-Fi Networks                            |                                  |
|      | WI-FI Network<br>Energizer Type       | 120 Vac, 20 A                                                       |                                             |                                  |
|      | User Energizer Control:               | ON Allow users with access to this without using the scheduling for | 3D Printer to turn it on and off<br>eature. |                                  |
|      | Create Energizer                      |                                                                     |                                             |                                  |
| 0) C | reet werk! New your Sefety Se         | et knows to look out for a now                                      |                                             | How can we improve<br>this page? |

9) Great work! Now your Safety Spot knows to look out for a new equipment energizer. After you clicked "Create Energizer," you'll see a wizard screen that walks you through how to add the physical Equipment Energizer to your digital Safety Spot.

Make sure your Equipment Energizer is plugged into 110/120 Vac power before proceeding. <u>We</u> recommend the Energizer is disconnected from equipment for this initial configuration step.

10) Now switch your laptop's Wi-Fi connection to the Equipment Energizer's broadcasted Wi-Fi network called "SafetySpot" (this only has to be done on initial config). Follow Steps 1 thru 4 on the Wizard.

| Menu |                   | Safety spot                                                      | · O ·              | 0.              |
|------|-------------------|------------------------------------------------------------------|--------------------|-----------------|
|      | Hardwar<br>Initia | re Set Up<br><b>lize your Device</b>                             |                    |                 |
|      | Follo             | ow the steps below to connect your hardware device to the Safety | /SpotDemo Network. |                 |
|      | 1                 | Please switch your Wi-Fi connection to the SafetySpot network    | ←                  |                 |
|      | 2                 | Click this button after connecting to the network                | ଚ                  |                 |
|      | 3                 | Reconnect back to your own network                               |                    |                 |
|      | 4                 | When you are back online, click this button!                     | Ø                  | How can we impr |

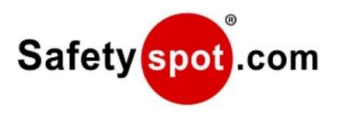

11) You're done! Congratulations on successfully adding an Equipment Energizer!

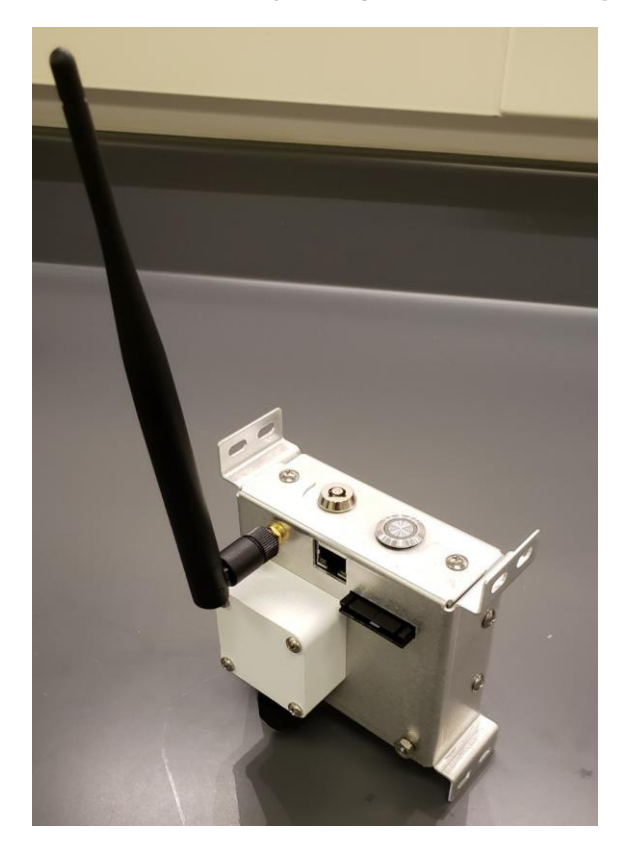

If you have any questions email us at <u>help@safetyspot.com</u> (this is best way to reach our team). You can also call us M-F at +01 (213) 279-2772

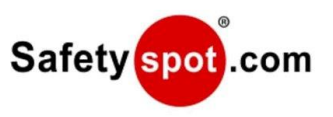

## **Appendix: Energizer Status Lights**

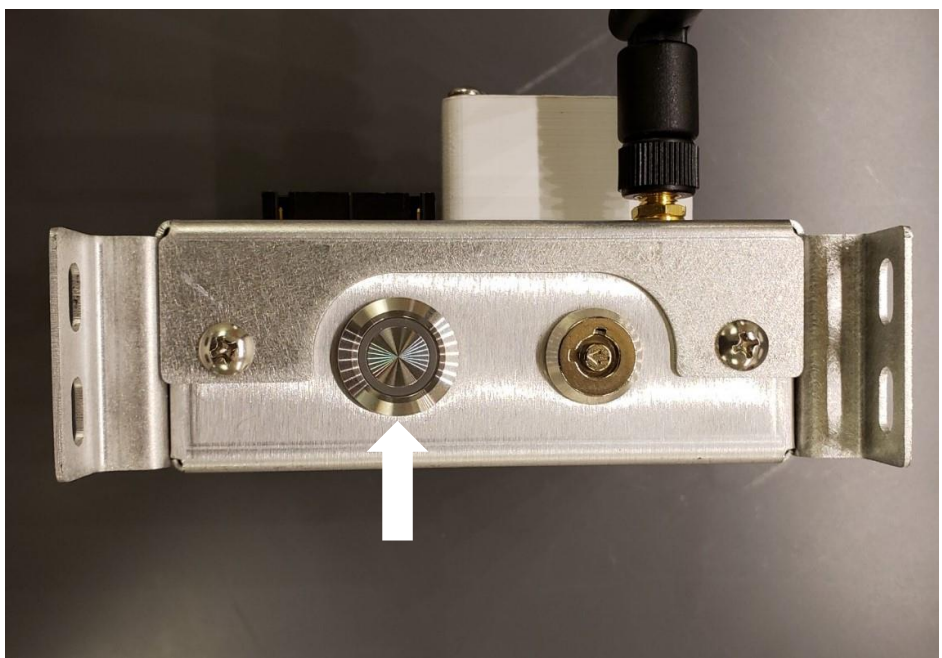

JOB DONE Button with Status Light indicator

| Status Light Color      | Description                                                      |
|-------------------------|------------------------------------------------------------------|
| Red                     | Not connected to Wi-Fi (initializing or ready to be initialized) |
| Blue                    | Standby (Connected and ready to be used)                         |
| Green                   | Energized (Equipment is live)                                    |
| White                   | Manually Bypassed (through key-switch)                           |
| Rapidly Changing Colors | Alert to be turned off through JOB DONE<br>Button                |

The JOB DONE button is used to turn off the energizer. It can also be used to reset the energizer settings (forget equipment and Wi-Fi credentials) by holding it for 8 seconds.